## How to Search for an Existing Waiver or Variance

**RCC TRAILS provides the ability for users to search existing waivers/variances.** When searching for existing waivers, users only have access and the ability to search for waivers/variances for a facility or facilities associated with their user credentials.

1. On the Facility Landing page click the *Waivers* tab.

|                        | RESIDENTIAL Applications, Incide | LS<br>offic<br>Reside        | artment of Hu<br>e of Inspector Ge<br>ntial Child Care Licensi | uman Service<br>eneral<br><sup>ng</sup> | 5     |                    |
|------------------------|----------------------------------|------------------------------|----------------------------------------------------------------|-----------------------------------------|-------|--------------------|
|                        |                                  |                              |                                                                |                                         |       | <u>Log Ou</u>      |
| New Application My Fac | ilities Waivers I                | ncident Reporting            |                                                                |                                         |       |                    |
| Facility Landing       | Ī                                |                              |                                                                |                                         |       |                    |
|                        |                                  |                              |                                                                |                                         |       | 🕏 Refresh   📓 🕁    |
| FACID                  | Facility                         | Address                      | City                                                           | County                                  | Zip   |                    |
| Y                      | Y                                | Y                            | Y                                                              | Y                                       | Y     | Y                  |
| CCI11036               | TEST                             | 1209 cypress point apartment | ALPHARETTA                                                     | FULTON                                  | 30005 | Report an Incident |

2. The waiver screen will display all existing waivers associated with the facility. Folders under *Download Waiver* are the waiver applications and supporting documents submitted by the facility or agency. A folder under *Download Decision Response* means a decision has been made on your request. Click the folder to download the decision letter. If there is no folder, as shown in the picture below for the 2<sup>nd</sup> submission date 9/6/2022, the waiver is still pending a decision.

| +  | Add New V | Vaiver     |                 | 1               | € Refresh 🗵                |
|----|-----------|------------|-----------------|-----------------|----------------------------|
|    | Edit      | FACID      | Submission Date | Download Waiver | Download Decision Response |
|    |           | T          | T               |                 |                            |
| ×  | 1         | CPFC001105 | 9/6/2022        | <b></b>         | <b></b>                    |
| ×  | 1         | CPFC001105 | 9/6/2022        | <b></b>         |                            |
| ►  | 1         | CPFC001105 | 7/21/2022       | <b></b>         | <b></b>                    |
| ►  | 1         | CPFC001105 | 5/24/2022       | <b></b>         | <b></b>                    |
| ►  | 1         | CPFC001105 | 2/15/2022       | <b></b>         | <b></b>                    |
| ►  | 1         | CPFC001105 | 1/12/2022       | <b></b>         | <b>2</b>                   |
| •• | 1         | CPFC001105 | 4/14/2021       | <b></b>         |                            |
|    |           |            |                 |                 |                            |

3. Click on the caret ► (as shown on the bottom left of the picture above) to expand the information about that waiver request. This will allow you to see the details of the waiver.

Associated Rule(s): The rules requested to be waived. Tag Number: Associated with the rule. Decision status: Approved or Not approved. Decision date: The date a decision was made on your request. Effective date: The date the waiver becomes effective. Expiration date: The date the waiver expires. Submission date: The date your agency/facility submitted the waiver request. Posted date: The date your request was posted to the Secretary of State website. Comments: Any comments made when you submitted the waiver.

|        |                         |               |          |            |            |          |                                      |                         |                                 |               |                            |                           |          |        |          |                        |  |           |              |               |                            |  |        |      |         | Log Out  |
|--------|-------------------------|---------------|----------|------------|------------|----------|--------------------------------------|-------------------------|---------------------------------|---------------|----------------------------|---------------------------|----------|--------|----------|------------------------|--|-----------|--------------|---------------|----------------------------|--|--------|------|---------|----------|
| New Ap | plicati                 | on My Fac     | ilities  | Waivers    | Incident R | eporting | g                                    |                         |                                 |               |                            |                           |          |        |          |                        |  |           |              |               |                            |  |        |      |         |          |
| Se     | Search Existing Waivers |               |          |            |            |          |                                      |                         |                                 |               |                            |                           |          |        |          |                        |  |           |              |               |                            |  |        |      |         |          |
|        |                         |               |          |            |            |          |                                      |                         |                                 |               |                            |                           |          |        |          |                        |  |           |              |               |                            |  |        |      |         |          |
| Exp    | and Al                  | Collapse 3    | 5        |            |            |          |                                      |                         |                                 |               |                            |                           |          |        |          |                        |  |           |              |               |                            |  |        |      |         |          |
|        |                         |               |          |            |            |          |                                      |                         |                                 |               |                            |                           |          |        |          |                        |  |           |              |               |                            |  |        |      |         |          |
|        | Edit Fac Id             |               |          |            |            |          |                                      | Submission              | Date                            |               |                            |                           |          |        | Download | d Waiver               |  |           |              | Downlo        | Download Decision Response |  |        |      |         |          |
|        |                         |               |          |            | т          |          |                                      |                         |                                 | T             |                            |                           |          |        |          |                        |  |           |              |               |                            |  |        |      |         |          |
|        | 1                       |               | CCI11036 | 5          |            |          |                                      | 12/15/202               | 2                               |               |                            |                           |          |        | <b>1</b> |                        |  |           |              |               |                            |  |        |      |         |          |
|        | -                       | To all be and |          | The stille |            |          | Providence and descent               |                         |                                 |               | 71.0                       |                           | Decision |        | Deelel   |                        |  |           | True la star | alastica Cuba |                            |  |        |      |         | 5-15-1-1 |
|        | Edi                     | raciiity 10   |          | Facilit    | y Name     |          | Facility Address                     |                         | Rule                            |               | IAG                        | G Decision Deci<br>Status |          | Decisi | on Date  | Date Effective<br>Date |  | Date Date |              | e             | hission Posted Date        |  | Commen | LS . | настуре |          |
|        |                         |               | T        | -          |            | T        |                                      | T                       |                                 | T             |                            | T                         |          | T      |          | T                      |  | T         | T            |               | T                          |  | T      |      | T       |          |
|        | 1                       | CCI11036      |          | TEST       | SITE, INC  |          | 1209 cypress poir                    | nt                      | Recordkee                       | ping.         | 0814                       |                           |          | _      |          |                        |  |           |              | 12/1          | 15/2022                    |  |        | None |         | 1        |
|        |                         |               |          |            |            |          | apartment GA 30                      | 005                     | Case Reco<br>290-2-50           | rds.<br>18(5) |                            |                           |          |        |          |                        |  |           |              |               |                            |  |        |      |         |          |
|        |                         |               |          |            |            |          |                                      |                         | (a)1.                           | )1.           |                            |                           |          |        |          |                        |  |           |              |               |                            |  |        |      |         |          |
|        | 1                       | CCI11036      |          | TEST       | SITE, INC  |          | 1209 cypress poir<br>apartment GA 30 | nt<br>005               | Recordkeeping.<br>Case Records. |               | Jkeeping. 0816<br>Records. |                           |          |        |          |                        |  |           | 12/1         | /15/2022      |                            |  | None   |      | 1       |          |
|        |                         |               |          |            |            |          |                                      |                         | 290-2-508(5)                    |               | J0-2-508(5)                |                           |          |        |          |                        |  |           |              |               |                            |  |        |      |         |          |
|        | 1                       | CCI11036      |          | TEST       | SITE, INC  |          | 1209 cypress poir                    | 09 cypress point Health |                                 |               | 1208                       |                           |          |        |          |                        |  |           |              | 12/1          | 15/2022                    |  |        | None |         | 1        |
|        |                         |               |          |            |            |          | apartment GA 30                      | 005                     | Services. 2                     | 90-           |                            |                           |          |        |          |                        |  |           |              |               |                            |  |        |      |         |          |
|        |                         |               |          |            |            |          |                                      |                         | (a)1.                           |               |                            |                           |          |        |          |                        |  |           |              |               |                            |  |        |      |         |          |
|        | 1                       | CCI11036      |          | TEST       | SITE, INC  |          | 1209 cypress point                   | nt<br>nos               | Child Care                      | 00.           | 1205                       |                           |          |        |          |                        |  |           |              | 12/1          | 15/2022                    |  |        | None |         | 1        |
|        |                         |               |          |            |            |          | apartment dix 30                     | ,05                     | 2-512(2)                        | (d)           |                            |                           |          |        |          |                        |  |           |              |               |                            |  |        |      |         |          |
|        | 1                       | CCI11036      |          | TEST       | SITE, INC  |          | 1209 cypress poir                    | nt<br>DOS               | Assessmer                       | nt<br>na      | 1000                       |                           |          |        |          |                        |  |           |              | 12/1          | 15/2022                    |  |        | None |         | 1        |
|        |                         |               |          |            |            |          | aparement GA 30                      |                         | 290-2-51                        | 0(1)          |                            |                           |          |        |          |                        |  |           |              |               |                            |  |        |      |         |          |

## **System References**

## The Icons and Controls below will help you to navigate through RCC TRAILS:

| + | ADD NEW RECORD            | Opens a page or form to add a new record                                               |
|---|---------------------------|----------------------------------------------------------------------------------------|
| 0 | CANCEL                    | Abandons any inputs or edit to page or form                                            |
| Û | DELETE                    | Deletes the associated entry or record                                                 |
| 2 | DOWNLOAD FILE             | Download a file to the local machine                                                   |
| 1 | EDIT                      | Opens the EDIT mode of a page or form                                                  |
| 3 | REFRESH                   | Reloads the active page                                                                |
|   | SAVE                      | Saves the input or new record                                                          |
| Y | FILTER                    | Allows a data field to be drilled down to specific criteria, such as a<br>Name or Date |
|   | DATE PICKER               | Allows a specific date to be selected                                                  |
| ¥ | MICROSOFT EXCEL<br>EXPORT | Exports view of report to MS Excel file                                                |

| è  | ADOBE EXPORT | Exports view or report to a PDF                             |
|----|--------------|-------------------------------------------------------------|
| HX | HISTORY      | When clicked displays the history for associated data field |

## **Contact Information**

If there are any questions or technical problems, please forward to <u>rcs@dhs.ga.gov</u>. For technical problems, be sure to include a screenshot of the problem you are having on RCC TRAILS.